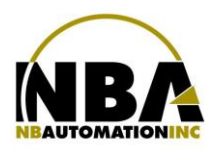

MANUEL D'INSTALLATION DE L'ÉQUIPEMENT ZEBRA TLP2844

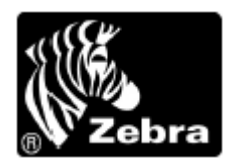

**TLP2844** 

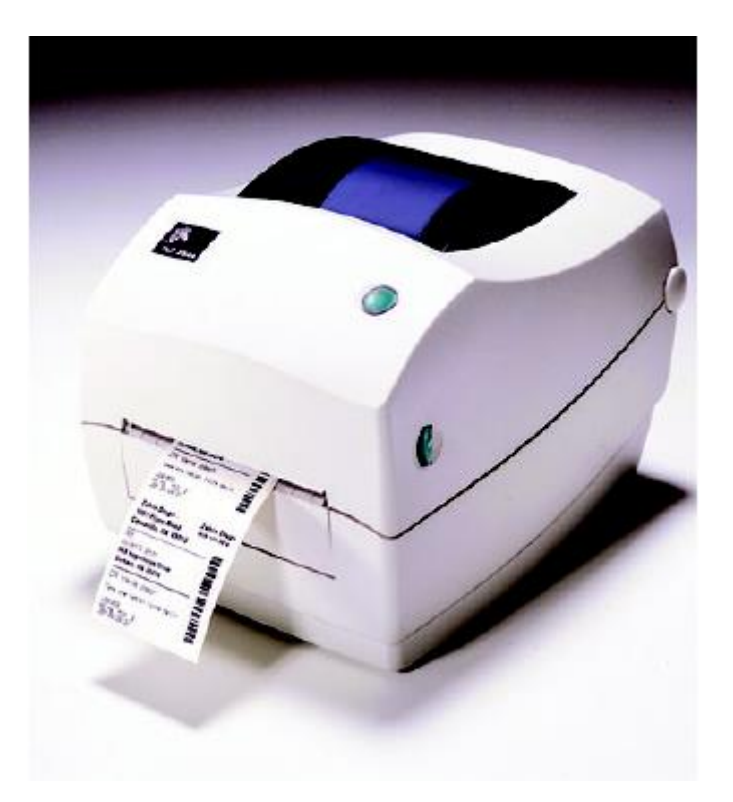

WWW.CHRONOMEDIC.COM

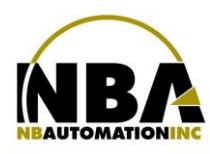

## MANUEL D'INSTALLATION DE L'ÉQUIPEMENT ZEBRA TLP2844

- Télécharger les pilotes pour Zebra TLP2844 à partir du lien : https://fr.seagullscientific.com/drivers/printer-driver-features/?m=zebra+tlp2844
- > Double cliquer sur le fichier pour en extraire le contenu dans C:\Seagull
- Accepter les termes de licence et faire Suivant >
- > Laisser C:\Seagull pour le répertoire d'installation et faire à nouveau Suivant >
- Décochez ces 2 options

- Options ---

Run Driver Wizard after unpacking drivers

Read installation instructions (contained in 'Installation\_Instructions.html')

- > Appuyer sur Terminer, cela va extraire les fichiers nécessaires.
- > Brancher l'imprimante à la prise électrique et à l'ordinateur.
- > Dans l'assistant d'installation de Windows, cliquez sur Disque fourni...
- Saisissez C:\Seagull ensuite OK
- Fabricant: Zebra
- Imprimante: Zebra TLP2844
- > Appuyez sur Suivant et terminez l'installation.

## **En Production :**

- > Dans l'onglet Utilitaire :
  - Appuyer sur le bouton CONFIGURATION;
  - S'assurer d'être sur le poste sur lequel on désire configurer l'imprimante;
  - Appuyer sur le bouton IMPRIMANTES;
  - Sélectionner l'onglet d'étiquette à configurer;
  - Mettre le Formulaire à Présent;
  - À l'aide du bouton ... sélectionner le périphérique TLP2844;
  - Sélectionner le mode de communication TLP;
  - La vitesse doit rester à 1
  - La densité se situe normalement autour de 22.
    - Si, lors des tests, l'impression est trop pâle, vous pouvez jusqu'à 28 environ.
      - Si le ruban se brise de lui-même pendant une impression, vérifiez si vous avez bien un ruban Zebra et si oui, diminuez la densité.
  - Mettre la position de découpage à 10. Encore ici, la position varie par imprimante. Utiliser le bouton "Test d'impression" pour valider que le pointillé de l'étiquette se positionne correctement pour que l'on puisse déchirer celle-ci facilement.

**Note :** Si plusieurs postes de travail utilisent la même imprimante, il faut vous assurer que tous ont la même position de découpage

- Activer le bouton MAJ DE L'ÉTIQUETTE;
- Appuyer sur le bouton TEST D'IMPRESSION.

\*\*\*Si le test n'est pas concluant, recalibrer en suivant les étapes suivantes \*\*\*

- 1. Fermer l'imprimante;
- 2. Tout en maintenant le bouton FEED de l'imprimante, allumer l'imprimante et relâcher lorsque la lumière du bouton FEED se met à clignoter;
- 3. L'imprimante fournira alors ± 5 étiquettes et imprimera la configuration de l'imprimante;
- 4. Appuyer sur le bouton FEED à nouveau pour calibrer la position de l'étiquette;
- 5. Réglage terminé.

WWW.CHRONOMEDIC.COM